## Logging into Mercy Epic

On your desktop, open the Citrix 2017 Folder.

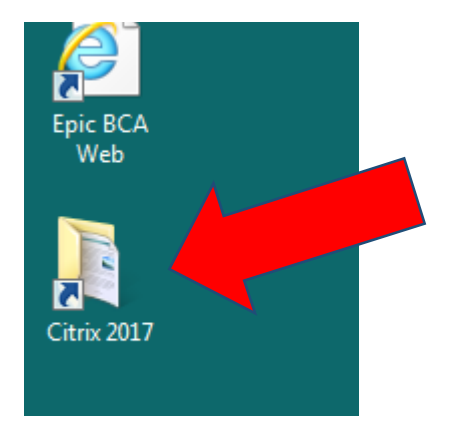

## Open the Hyperspace PRDTFH icon by clicking on it.

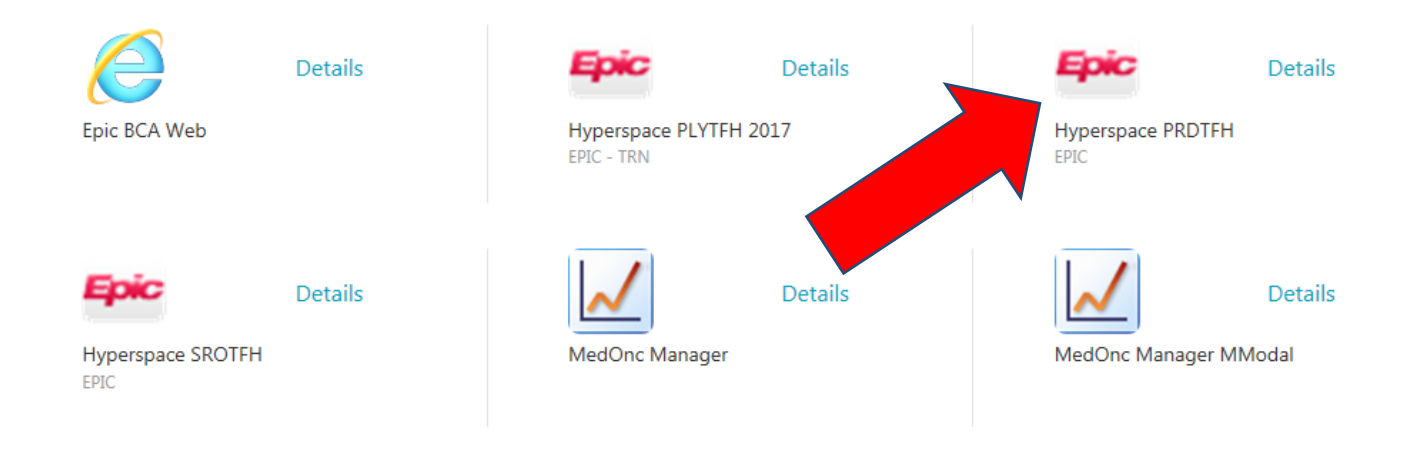

Your login is TFH plus your normal Tahoe Forest login (same as Citrix and email). Your password is the same password you use today.

| <br>PRDAOK Sisters of Mercy - Sisters of Mercy                                                                                                    | ×              |
|----------------------------------------------------------------------------------------------------|----------------|
| Epice<br>2017<br>HYPERSPACE®                                                                                                    | C              |
| tfhdj90836                                                                                                    |                |
|                                                                                                    |                |
| Log In                                                                                                    | and the second |
| © 1972-2016 Epic Systems Corporation. All rights reserved.<br>Prosteed by U.S. partients. For statist in sets accomparing<br>Additional Goognita action, CPT accomplicated StrateStatist complicit HTSDD. <u>Marce</u> |                |

## Alternative method

Go to the Intranet website and click the Mercy logo.

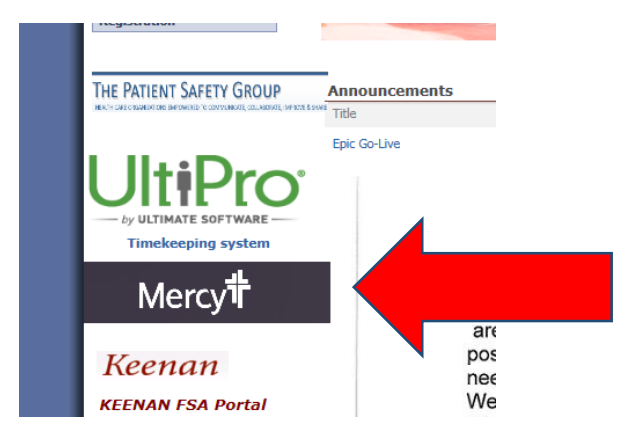